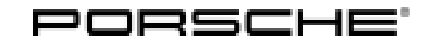

### WRMO – Update to Software Network VR28.11 (Stop Delivery)

#### Information

Prerequisite: Ensure the PIWIS Tester is updated to v42.950.015 (or higher).

1. DO NOT PERFORM A VEHICLE HANDOVER OR PDI ON THE VEHICLE AS A FIRST STEP.

2. **WRMO Stop Delivery** – Update to software network VR28.11. This must be performed before conducting a Vehicle Handover or PDI.

- 3. Vehicle Handover is now possible
- 4. WRP6 Stop Delivery Replacing electric power distributor control unit (J1282)
- 5. WRP7 Stop Delivery Replacing adhesive strips for sensor on left and right charge port door
- 6. WRN2 Stop delivery Checking parking lock and replace drive unit if necessary
- 7. WRN1 Stop Delivery Check rear axle drive and replace if necessary

8. WRP8 Workshop Campaign - Checking sliding roof and replacing control unit for sliding roof, if necessary

Important: **CRITICAL WARNING** -This campaign includes steps where control unit(s) in the vehicle will be programmed with the PIWIS Tester. The vehicle voltage must be maintained between 13.5 volts and 14.5 volts during this programming. Failure to maintain this voltage could result in damaged control unit(s). Damage caused by inadequate voltage during programming is not a warrantable defect. The technician must verify the actual vehicle voltage in the PIWIS Tester before starting the campaign and also document the actual voltage on the repair order.

#### Change overview:

| Version | Date       | Change                           |
|---------|------------|----------------------------------|
| 1       | 09/12/2024 | First publication                |
| 2       | 09/30/2024 | Addition of Before and After VAL |

Model Year: 2024

Model Line: Macan Electric (XAB)

Concerns: Software update (software version VR28.11)

Cause: Software optimizations are available for various control units for the new Macan.

An overview of the new features that will be implemented with the software update can be found in the appendix under  $\Rightarrow$  *Technical Information 'Overview of new features of the software update'*.

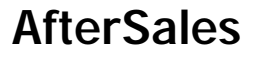

Action:

Update control units in the vehicle network to network release VR28.11.

- Execute repair script on the Infotainment main control unit (HCP3) using a USB memory stick
- Repeat vehicle commissioning if it already occurred before the update to network release VR28.11.

Affected Only vehicles assigned to the campaign (see also PCSS Vehicle Information). Vehicles:

### **Required parts**

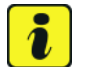

#### Information

As part of the update to the VR28.11 software network, a repair script must be run using a USB memory stick on the Infotainment main control unit (HCP3).

Pay particular attention to the following:

- An empty USB memory stick (e.g. Part No. V04014999WW000) with a **maximum storage** capacity of 32GB must be used for the update
- The USB memory stick must be formatted to the file system FAT32
- The repair script required for the update must be downloaded via PiUS under Navigation data and saved on the empty USB memory stick
- The repair script to be installed on the USB memory stick in PiUs must have the following meta data:
- Part number: V04007009BS
- File name: srm\_repair\_20240719T142743\_prod.zip

\* Every Porsche Center responsible for looking after a vehicle affected by the campaign is provided with **one** USB memory stick for programming. Therefore, the USB memory stick must only be ordered **once**, to remain at the supervising Porsche Center as a tool.

| Parts Info: | Part No.    | Designation                   | Quantity |
|-------------|-------------|-------------------------------|----------|
|             | WRM0000001* | USB memory stick (32 GB max.) | 1 piece  |

\*When processing the warranty claim, the **part number WRM00000001** with the designation 'USB memory stick (32 GB)' can be **billed once for every Porsche Center** concerned as an **additional part**. **Maximum amount \$11.10** 

#### Required tools

Tools:

#### P90999 - PIWIS Tester 4

 Battery charger with a current rating of at least 90 A, e.g., VAS 5908 - 90-A battery charger. For further information about the battery chargers to be used, see the corresponding Workshop Manual. ⇒ Workshop Manual '270689 Charge battery and vehicle electrical system'

#### Update to software network VR28.11

#### NOTICE

Sitting inside the vehicle during the update

- Abort update by automatically activating the ignition
- $\Rightarrow$  Avoid sitting inside the vehicle during the update.

### **i** Information Vehicle update - general information

The entire vehicle network will be checked for a necessary update or calculated to ensure error-free functioning of the vehicle. The following preparations must be made:

- Latest release on PIWIS Tester 4 and PiUS available
- Vehicle is fully constructed
- VCI and PIWIS Tester 4 must be connected to each other via the workshop WiFi
- The user must be logged in to the PIWIS Tester 4 in the PPN
- The vehicle must be supported by an external charger
- Seat heating and seat ventilation must not be active
- Place only one hand-held transmitter in the emergency start tray (see Workshop Manual)
- Must only have **one hand-held transmitter** in the vehicle while performing WRMO.

Once the update on the vehicle has started, the PIWIS Tester 4 can be disconnected from the vehicle. The vehicle carries out the update independently and informs the user of the current status.

Work Procedure: 1 Create Before VAL

2 Prepare USB the memory stick.

i

### Information

Please reformat the USB memory stick, if the software update fails. The corresponding repair script must be re-loaded.

Do not insert the USB memory stick into the vehicle unless instructed by the PIWIS Tester.

For further information, see: ⇒ Technical Information '270689 Required parts'

# The repair script to be installed on the USB memory stick in PiUs must have the following meta data:

- Part number: V04007009BS
- File name: srm\_repair\_20240719T142743\_prod.zip

#### Furthermore, the following points must be observed:

- The software available in PiUS must **only** be used with the corresponding technical information and instructions.
- The software listed may only be used for the action described here. When using the software on other vehicles, damage to various systems cannot be ruled out.
- 3 Observe preconditions for control unit programming. ⇒ Technical Information '9X10IN Basic instructions and procedure for control unit programming using the PIWIS Tester'

### NOTICE

The specified update process was not followed.

- Update cancelled
- Destruction of control units
- ⇒ Observe and follow the process displayed for the update and instructions for the PIWIS Tester
- ⇒ Do not replace the ignition without instructions by the PIWIS Tester
- ⇒ Do not repeat the programming unless a failed update is displayed on the PIWIS Tester

## i Information

An active Internet connection with the PIWIS Tester must be maintained.

The technician must log in to PPN with the PIWIS tester.

The PIWIS Tester must not be charged using the cigarette lighter!

### 

During the update, the power windows and rear spoiler are automatically re-initialized with a standardization run. The anti-pinch protection is deactivated during the standardization run.

Danger of limbs being crushed or severed

Sep 30, 2024 Page 4 of 15

- Pinching of tools, cables or covers
- Damage to actuators
- ⇒ Keep distance from components
- ⇒ Keep space for movement of windows and rear spoiler clear
- ⇒ Do not start the standardization run on the PIWIS Tester until the space is clear for movement

# Information

Once the diagnosis has begun, the VCI is automatically initialized. The control unit data is then loaded automatically.

- 4 Updating the software of various control units to software version VR28.11.
  - 4.1 Start new logging via P2".
  - 4.2 As soon as the control unit overview is displayed, open the additional menu F7".
  - 4.3 Select the campaign **"WRMO Update to software network VR28.11**" from the displayed campaigns for the respective vehicle and start the campaign by pressing •F8".
  - 4.4 Enter action code "H2KDG" in the field "Value" and press Enter " to confirm.
  - 4.5 Press "Next" (F12)" to start the update to software network VR28.11 and follow the instructions of the PIWIS Tester.

### **i** ,

### Information

During the guided update procedure on the VR28.11 software network, a repair script must be run using a USB memory stick on the **Infotainment main control unit (HCP3)**.

To do this, plug the USB memory stick into the vehicle as instructed by the PIWIS Tester and note the display on the central display. After successful execution of the repair script **(display on the central display "completed successfully")**, remove the USB memory stick from the multimedia interface. Then continue programming according to the instructions from the PIWIS Tester.

If no reaction is detectable on the central display of the vehicle **5 seconds** after inserting the USB memory stick in the multimedia interface, the USB memory stick must be removed and re-inserted.

After 3 failed attempts, the USB memory stick must be prepared again.

#### NOTICE

The specified update process was not followed.

- Update cancelled
- Destruction of control units
- ⇒ Observe and follow the process displayed for the update and instructions for the PIWIS Tester

- ⇒ Do not replace the ignition without instructions by the PIWIS Tester
- ⇒ Do not repeat the programming unless a failed update is displayed on the PIWIS Tester

### Information

During the update process, all displays in the vehicle (instrument cluster, central display and passenger display) are occasionally switched off. Programming nevertheless continues. **The ignition sequence must not be changed**.

If WiFi coverage is insufficient, the connection between the PIWIS Tester and VCI can be interrupted (battery charge indicator inactive on the Tester display at the top right). The vehicle will nevertheless continue programming **independently**. In the meantime, no entry must be made on the PIWIS Tester, and the programming must not be restarted. In such a case, the progress of the update can still be followed inside the vehicle via the central display by activating the **"Messages"** tile.

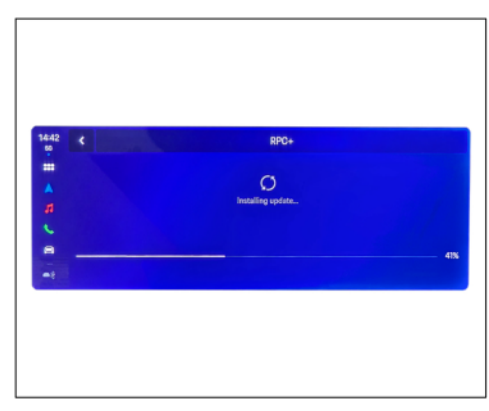

# For specific information on control unit programming during this campaign, see the table below.

Update progress on the central display

| Required PIWIS Tester software version: | 42.950.015 (or higher)                                                                                                    |
|-----------------------------------------|----------------------------------------------------------------------------------------------------|
| Type of control unit programming:       | Control unit programming using the <b>'Campaign'</b><br><b>function in the additional menu</b> on the PIWIS<br>Tester by entering a programming code. |
| Programming code:                       | H2KDG                                                                                                    |
| Programming sequence:                   | Read and follow the <b>information and instructions</b><br><b>on the PIWIS Tester</b> during the guided<br>programming sequence.                      |
|                                         | Do not interrupt programming and coding.                                                                                                    |
|                                         | A backup documentation process for the re-programmed software versions starts as soon as programming and coding is complete.                          |
| Programming time (up to):               | 120 minutes                                                                                                    |

Service 145/24 ENU W

9

**WRMO** 

| Control units programmed in this campaign:                                          | See $\Rightarrow$ Technical Information '9X10IN Overview of the new features of the software update'.                                                                    |
|-------------------------------------------------------------------------------------|----------------------------------------------------------------------------------------------------|
| Procedure in the event of error messages appearing during the programming sequence: | ⇒ Technical Information '9X10IN Basic instructions<br>and procedure for control unit programming using<br>the PIWIS Tester'                                              |
| Dress durs in the quest of a termination of control                                 |                                                                                                    |
| unit programming:                                                                   | Continue the campaign sequence to the end,<br>then carry out the integration test again when<br>the test is complete and start programming<br>from the integration test. |

### **Follow-up actions**

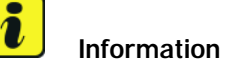

The vehicle must **only** be handed over to the customer using the new Owner's Manual.

Read out all fault memories, process and delete existing faults if necessary.

Work Procedure: 1

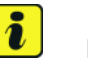

### Information

If control units are found to have faults that are **not** caused by control unit programming, these must first be **found** and **corrected**. This work **cannot** be invoiced under the workshop campaign number.

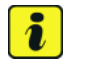

### Information

Due to the vehicle diagnosis and programming of the network update VR28.11, fault memory entries can be stored that do not indicate an actual fault in the vehicle.

These fault memory entries can be largely deleted after repeated commissioning and a test drive. For an overview of fault memory entries, see:  $\Rightarrow$  *Technical Information '9X10IN Valid fault codes after update 28.11'* 

| Control unit            | Fault<br>Code | Description                                         |
|-------------------------|---------------|-----------------------------------------------------|
| "Various" control units | B184C00       | Protection of vehicle diagnostics, actuation active |

2 Create After VAL.

- 3 Exit the diagnostic application. Switch off ignition. Disconnect the Tester from the vehicle.
- 4 Switch off and disconnect the battery charger.
- 5 Vehicles **already commissioned as part of the handover inspection**, **must** be recommissioned using the PIWIS Tester after updating to software network VR28.11.
- 6 Now acceptable to proceed to perform Vehicle Handover/PDI.
- 7 Now acceptable to proceed to perform Campaign WRP6.

#### Warranty processing

Information

The specified labor times were determined specifically for carrying out this campaign and include all necessary preliminary and subsequent rework. The labor times may differ from those published in the Labor Operation List in the PCSS.

#### Scope 1: Update to software network VR28.11

| Labor time                                                                                                    | :                                                                                                    |                                                                                                    |                                                       |
|----------------------------------------------------------------------------------------------------|----------------------------------------------------------------------------------------------------|----------------------------------------------------------------------------------------------------|-------------------------------------------------------|
| Update to so<br>Includes:                                                                                                    | oftware network<br>Connecting ar<br>Connecting ar<br>Updating vario<br>Reading out a<br>Creating Vehio<br>campaign | VR28.11<br>ad disconnecting battery charger<br>ad disconnecting PIWIS Tester<br>bus control units to software versio<br>and deleting fault memories<br>cle Analysis Logs (VALs) before and | Labor time: <b>135 TU</b><br>n VR28.11<br>I after the |
| Required n                                                                                                    | naterials:                                                                                                    |                                                                                                    |                                                       |
| WRM00000                                                                                                    | 001*                                                                                                    | USB memory stick (32 GB)                                                                                                    | 1 piece                                               |
| *When processing the warranty claim, the <b>part number WRM00000001</b> with the designation " <b>USB memory stick (32 GB)</b> " can be billed <b>once for every Porsche Center concerned</b> as an additional part. Maximum amount \$11.10 |                                                                                                    |                                                                                                    |                                                       |
| ⇒ Damage                                                                                                    | e number WRM                                                                                                    | 0 066 000 1                                                                                                    |                                                       |

Scope 2: Update to software network VR28.11 and repeat commissioning

145/24 ENU

9

WRMO

| Update to s                             | software netwo                                             | ork VR28.11 and repeat commissionin                                                             | Labor time: <b>194 TU</b>                                                   |
|-----------------------------------------|------------------------------------------------------------|-------------------------------------------------------------------------------------------------|-----------------------------------------------------------------------------|
| Includes:                               | Connecting                                                 | and disconnecting battery charger                                                               |                                                                             |
|                                         | Connecting                                                 | ND29 11                                                                                         |                                                                             |
| Reading out and deleting fault memories |                                                            |                                                                                                 | 11 VR20. I I                                                                |
| Perform commissioning                   |                                                            |                                                                                                 |                                                                             |
|                                         | Creating Ve                                                | hicle Analysis Logs (VALs) before and                                                           | after the                                                                   |
|                                         | campaign                                                   |                                                                                                 |                                                                             |
|                                         |                                                            |                                                                                                 |                                                                             |
| <b>Required</b>                         | materials:                                                 |                                                                                                 |                                                                             |
|                                         | 0001*                                                      | USB memory stick (32 GB)                                                                        | 1 piece                                                                     |
| WRIVIOOOU                               |                                                            |                                                                                                 |                                                                             |
| *When prod                              | cessing the wa                                             | rranty claim, the <b>part number WRM</b>                                                        | 00000001 with the designation "USB                                          |
| *When proc<br>memory s                  | cessing the wa<br>tick (32 GB)″                            | rranty claim, the <b>part number WRM</b><br>can be billed <b>once for every Porsch</b>          | OOOOOOO1 with the designation "USB<br>The Center concerned as an additional |
| *When pro-<br>memory s<br>part. Maxir   | cessing the wa<br>t <b>ick (32 GB)</b> ″<br>num amount \$  | rranty claim, the <b>part number WRM</b><br>can be billed <b>once for every Porsch</b><br>11.10 | OOOOOOO1 with the designation "USB<br>The Center concerned as an additional |
| *When prov<br>memory s<br>part. Maxir   | cessing the wa<br>. <b>tick (32 GB)</b> ″<br>num amount \$ | rranty claim, the <b>part number WRM</b><br>can be billed <b>once for every Porsch</b><br>11.10 | OOOOOOO1 with the designation "USB<br>The Center concerned as an additional |

- Scope 3: Not relevant for the US Market
- Scope 4: Not relevant for the US Market

### Overview of the new features of the software update

#### Information

The software update modifies **two** key properties in the vehicle:

- Upgrade to the user interface in the Infotainment main control unit (HCP3) to the "Simplified DX concept"
- Software updates for various control units

#### Overview:

### The following table shows the most important changes in the "Simplified DX" segment.

| Function     | Description                                                                                                    |
|--------------|----------------------------------------------------------------------------------------------------|
| Main tab bar | <ul> <li>Integration of the status line into the Main Tab bar to provide<br/>more space for applications</li> <li>Transparent design</li> <li>Dynamic layout and assignment for smartphone integration<br/>and priority icons</li> </ul> |

**AfterSales** 

Service

RMO ENU **145/**24

### **Technical Information**

| My Screen                               | <ul><li>Upgraded tiles with reduced headers and enlarged tiles</li><li>Tile transparency to background</li></ul>         |
|-----------------------------------------|----------------------------------------------------------------------------------------------------|
| Background and transparency             | Overlaying elements can be displayed transparently                                                                       |
| Car app                                 | <ul><li> 3D representation of the vehicle to show the selected function</li><li> Revised location of functions</li></ul> |
| Navigation layout and trans-<br>parency | <ul><li>Large impact of the display through full-screen map display</li><li>Upgraded navigation</li></ul>                |
| Media Player                            | <ul><li>Upgraded full-screen display of album covers</li><li>"Floating" Media Player</li></ul>                           |
| Start-up scene                          | Upgraded 3-D scene with impressive staging                                                                               |
| Telephone                               | <ul><li>Upgraded to spacious layout</li><li>Smartphone orientation</li></ul>                                             |

Return to the introduction ⇒ Technical Information '9X10IN Introduction'

#### FAQs for VR28.11 implementation

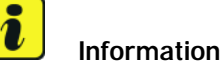

If individual programming or rework procedures could not be carried out correctly, please refer to the Workshop Manual for the basic procedure for control unit programming with the PIWIS tester.  $\Rightarrow$  *Technical Information '9X10IN Basic information and procedure for control unit programming with the PIWIS tester. Information'*:

In the event of an error, always create a log with the PIWIS tester during programming with • P2" .

As a general rule, if programming is **aborted** during programming, programming must be continued. It is possible to restart the complete sequence at any time using the action code, skipping the control units that have already been programmed.

In addition, you will find further information and instructions in the following table, especially for **updating** to software network VR28.11:

| Fault indication | Cause                                                                                                    | Error<br>source | Remedial action                                                                                                    |
|------------------|----------------------------------------------------------------------------------------------------|-----------------|----------------------------------------------------------------------------------------------------|
| V28.11 procedure | The affected control<br>unit did not respond<br>or did not respond<br>completely when the<br>vehicle information was<br>read out. | vehicle         | <ul> <li>Cancel procedure</li> <li>Close diagnosis</li> <li>Terminal 15 Change</li> <li>Restart process</li> </ul> |

9

### Before the update:

| Fault indication                                                                                                    | Cause | Error<br>source                     | Remedial action                                                                                                    |
|----------------------------------------------------------------------------------------------------|-------|-------------------------------------|----------------------------------------------------------------------------------------------------|
| Diagnostic application<br>crashes (JAVA error<br>message)                                                                                                    |       | Diagnostic<br>application           | Restarting the diagnostic     application                                                                                                    |
| VCI connection<br>has been aborted<br>(diagnosis has no<br>information on battery<br>voltage - see battery<br>symbol at the top right<br>in the tester display). |       | VCI has<br>poor Wi-Fi<br>connection | <ul> <li>Restart tester, reinsert VCI<br/>and try again</li> <li>Ensure that the WLAN<br/>connection is stable, move<br/>the vehicle to a suitable<br/>position in the workshop if<br/>necessary</li> </ul> |

### During the update:

| Fault indication                                                                                                    | Cause                                                                                                    | Error<br>source           | Remedial action                                                                                                    |  |  |
|----------------------------------------------------------------------------------------------------|----------------------------------------------------------------------------------------------------|---------------------------|----------------------------------------------------------------------------------------------------|--|--|
| Diagnostic application<br>crashes (JAVA error<br>message)                                                                                        |                                                                                                    | Diagnostic<br>application | <ul> <li>Checking update progress<br/>in the vehicle is mandatory</li> <li>No ignition change<br/>during the update</li> <li>Do not restart the tester<br/>until the update has<br/>been completed in the<br/>vehicle (tile "Messages"<br/>&gt; installation "successful")</li> <li>When the update has<br/>finished in the vehicle, verify<br/>that the update is complete.<br/>To do this, restart the<br/>update on the PIWIS Tester<br/>by entering campaign code<br/>H2KDG.</li> </ul> |  |  |
| The following error<br>occurs at the step<br>"Attempting to<br>connect to SOD":<br>"The release versions<br>of Tester and PIUS do<br>not match." | PIWIS Tester 4 did not<br>receive the required<br>release update. Since<br>the PIUS automatically<br>installs the updates,<br>the release versions no<br>longer match. | PIWIS Tester<br>and PiUS  | <ul> <li>Install current release on<br/>PIWIS Tester 4</li> <li>Check availability of current<br/>release on PIUS workshop<br/>server</li> </ul>                                                                                                    |  |  |

### 9 Service WRM0 ENU **145/**24

| PIWIS Tester 4<br>cannot establish<br>communication with<br>the diagnostic tester;<br>error message on first<br>attempt to establish the<br>communication                                                            | Date / time in the<br>vehicle is incorrect<br>after disconnecting /<br>re-connecting the 12 V<br>battery (terminal 30)               | vehicle           | <ul> <li>Correct date/time in the vehicle:</li> <li>Open "Control unit<br/>overview"</li> <li>Access the "Gateway<br/>HCP5" main control unit</li> <li>Open the menu<br/>"Maintenance/repairs"</li> <li>Select menu item "Set<br/>time" and execute</li> <li>Cancel procedure</li> <li>Close diagnosis</li> <li>Lock vehicle and wait for<br/>bus rest</li> <li>Re-attempt update</li> </ul> |
|----------------------------------------------------------------------------------------------------|----------------------------------------------------------------------------------------------------|-------------------|----------------------------------------------------------------------------------------------------|
| When the update<br>calculation result is<br>displayed, the following<br>fault occurs in all<br>control units to be<br>programmed/coded:<br>"Error in determining<br>the target state for<br>coding/programmi-<br>ng" | Error while calculating in the backend system                                                                                        | Backend<br>system | <ul> <li>Lock vehicle and wait for<br/>bus rest</li> <li>Repeat update</li> </ul>                                                                                                    |
| On PIWIS Tester 4, the<br>progress of the vehicle<br>update is <b>no shown</b><br><b>until approx. 27%</b><br>have been completed.                                                                                   | Diagnostic service<br>(RPC+) will not forward<br>the progress of the<br>update to the Tester<br>until it is approx. 27%<br>complete. | vehicle           | Wait until progress is<br>displayed                                                                                                    |
| Charging communi-<br>cation 1 (J1245) or<br>charging communi-<br>cation 2 (J1246) in<br>update attempt not<br>OK> communi-<br>cation error .                                                                         |                                                                                                    | Vehicle,<br>GOBW  | <ul> <li>Final integration test<br/>reports a communication<br/>error</li> <li>Pull fuse from affected<br/>control unit</li> <li>Remove fuse</li> <li>Wait 30 seconds</li> <li>Re-insert fuse</li> <li>Re-attempt update</li> </ul>                                                                                                    |

### After the update:

| Fault indication                                                                                                    | Cause | Error<br>source                     | Remedial action                                                                                                    |
|----------------------------------------------------------------------------------------------------|-------|-------------------------------------|----------------------------------------------------------------------------------------------------|
| Delete the error from the fault memory.                                                                                                    |       | vehicle                             | Error can be ignored                                                                                                    |
| VCI connection<br>has been aborted<br>(diagnosis has no<br>information on battery<br>voltage - see battery<br>symbol at the top right<br>in the tester display). |       | VCI has<br>poor Wi-Fi<br>connection | <ul> <li>Restart tester, reinsert VCI<br/>and try again</li> <li>Ensure that the WLAN<br/>connection is stable, move<br/>the vehicle to a suitable<br/>position in the workshop if<br/>necessary</li> </ul> |
| Diagnostic application<br>crashes (JAVA error<br>message)                                                                                                    |       | Diagnostic<br>application           | Restarting the diagnostic     application                                                                                                    |
| Passive fault memories<br>from high-voltage<br>control units cannot<br>be erased.                                                                                |       |                                     | <ul> <li>Switch ignition off and on</li> <li>Re-read and delete fault memory</li> </ul>                                                                                                    |

Back to the programming sequence for the  $\Rightarrow$  Technical Information '9X10IN update to software network VR28.11'

### Valid fault codes after update VR28.11

| Control unit            | Fault Code | Description                                               | Remedy                                                                                                    |  |
|-------------------------|------------|-----------------------------------------------------------|----------------------------------------------------------------------------------------------------|--|
| "Various" control units | B184C00    | Protection of vehicle<br>diagnostics, actuation<br>active | Valid fault memory<br>entry                                                                                        |  |
| Front camera (R242)     | C13F7F1    | Bedding-in function,<br>active                            | <ul> <li>Valid fault memory<br/>entry after vehicle<br/>handover</li> <li>Brake bedding-in<br/>function</li> </ul> |  |
| Front camera (R242)     | U198C00    | Road graph, received fault value                          | After approval<br>drive: DTC<br>passive                                                                            |  |
| Front camera (R242)     | B200FF2    | Implausible signal                                        | After approval<br>drive: DTC<br>passive                                                                            |  |

# **9** wr

Service

WRMO ENU **145/**24

# **Technical Information**

| Front camera (R242)                                        | U12EF00 | Front camera for driver assistance systems, implausible signal                                                               | After approval<br>drive: DTC<br>passive                                                                            |
|------------------------------------------------------------|---------|----------------------------------------------------------------------------------------------------|----------------------------------------------------------------------------------------------------|
| Front camera (R242)                                        | U147C00 | Emergency call module<br>and communication<br>unit, implausible signal                                                       | <ul> <li>Remove flight<br/>mode</li> <li>After approval<br/>drive: DTC<br/>passive</li> </ul>                      |
| Front camera (R242)                                        | U194E00 | Application server<br>3 for system 1<br>(HCP3), Infotainment,<br>implausible signal                                          | <ul> <li>After approval<br/>drive: DTC<br/>passive</li> </ul>                                                      |
| Front camera (R242)                                        | U160B00 | Transport Layer<br>Security subscriber,<br>non-permitted<br>extensions                                                       | <ul><li>No action</li><li>Ignore fault</li></ul>                                                                   |
| Main control unit for<br>drive and chassis HCP1<br>(J1312) | U202300 | Drive torque<br>longitudinal<br>distribution,<br>recuperation,<br>bedding-in function<br>active                              | <ul> <li>Valid fault memory<br/>entry after vehicle<br/>handover</li> <li>Brake bedding-in<br/>function</li> </ul> |
| Main control unit for<br>drive and chassis HCP1<br>(J1312) | U045D00 | Main control unit for<br>driver assistance HCP2<br>(J1274), ETHERNET<br>data bus driver<br>assistance, implausible<br>signal | <ul> <li>After approval<br/>drive: DTC<br/>passive</li> </ul>                                                      |
| Main control unit for<br>drive and chassis HCP1<br>(J1312) | C140DF0 | Vehicle Protected<br>Environment (VPE),<br>vehicle protection<br>activated                                                   | <ul><li>Valid fault memory<br/>entry</li><li>Ignore fault</li></ul>                                                |
| Main control unit for<br>driver assistance HCP2<br>(J1274) | B200FF2 | Implausible signal                                                                                                    | After approval<br>drive: DTC<br>passive                                                                            |
| Main control unit for<br>driver assistance HCP2<br>(J1274) | B200FF2 | Implausible signal                                                                                                    | After approval<br>drive: DTC<br>passive                                                                            |

145/24 ENU WRMO

Service

| Main control unit for gateway HCP5 (J1273) | C12D8F0 | Vehicle function, Speed<br>Assist, feedback faulty     | • | No action<br>Ignore fault                   |
|--------------------------------------------|---------|--------------------------------------------------------|---|---------------------------------------------|
| Main control unit for gateway HCP5 (J1273) | U17A000 | Diagnostic filter,<br>access protection<br>deactivated | • | Valid fault memory<br>entry<br>Ignore fault |

Important Notice: Technical Bulletins issued by Porsche Cars North America, Inc. are intended only for use by professional automotive technicians who have attended Porsche service training courses. They are written to inform those technicians of conditions that may occur on some Porsche vehicles, or to provide information that could assist in the proper servicing of a vehicle. Porsche special tools may be necessary in order to perform certain operations identified in these bulletins. Use of tools and procedures other than those Porsche recommends in these bulletins may be detrimental to the safe operation of your vehicle, and may endanger the people working on it. Properly trained Porsche technicians have the equipment, tools, safety instructions, and know how to do the job properly and safely. Part numbers listed in these bulletins are for reference only. The work procedures updated electronically in the Porsche PIWIS diagnostic and testing device take precedence and, in the event of a discrepancy, the work procedures in the PIWIS Tester are the ones that must be followed.

© 2024 Porsche Cars North America, Inc.

**AfterSales** 

Sep 30, 2024 Page 15 of 15